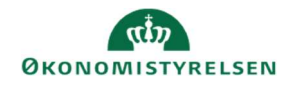

## **CAMPUS**

## Miniguide: Aktivering og deaktivering af notifikationer

Denne guide viser, hvordan Læringsadministratoren indstiller, hvilke hændelser, der skal udløse notifikationer, og hvilke, der ikke skal.

Der er knyttet hændelser (events) til kurser og klasser, således at når hændelsen indtræffer, udsendes der en passende notifikation. En hændelse kan fx være en påmindelse om, at der er 7 dage til en klasse starter. Man kan knytte mere end 40 notifikationer til et kursus eller en klasse (afhængig af form). Det er dog ikke alle hændelser, der automatisk udløser notifikationer. En række hændelser er automatisk slået til, og de resterende hændelser er automatisk slået fra.

Klik på Menuen, vælg Admin → Vælg Læring i fanemenuen → Vælg Administrer klasser/kurser → Søg klassen/kurset frem. Klik på den rette klasses eller kursus' titel

Fremsøges en klasse:

2. Klik på klassens titel

Fremsøges et kursus:

- 3. Klik på Avanceret redigering ud for det rette kursus

   Rediger

   Avanceret redigering

   Ny klasse
  - 4. Når du er inde på et kursus eller en klasse klikkes på fanebladet Notifikationer

Notifikationer

Klasser

Test dig og dit projekt

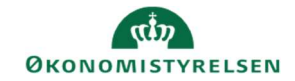

- 5. På fanebladet vises:
- De hændelser, der er slået til vil være markeret med flueben
- De hændelser, der er slået fra vil ikke have en markering

|          | Events                             | Beskrivelse                                                                                                    |
|----------|------------------------------------|----------------------------------------------------------------------------------------------------|
| 1        | Kursus - efterfølgende opgaver     | Håndterer de opgaver, som skal udføres, efter at kurset/tilbagevendende kursus ikke<br>længere er tilgængeligt                                   |
| 1        | Kursus forfaldent med X antal dage | Mangler opsætning<br>Tom handling<br>Udløses X dage efter forfaldsdatoen for kurset, hvor X defineres i feltet Påmindelser for<br>arrangementet. |
| V        | Kursus forfalder i dag             | Mangler opsætning<br>Tom handling<br>Udløses den dato, hvor kurset forfalder.                                                                    |
| <b>V</b> | Kursus forfalder om 15 dage        | Mangler opsætning<br>Tom handling<br>Udløses, når kurset forfalder om 15 dage.                                                                   |

Hvis du ønsker at fjerne en hændelse, så der ikke udløses notifikationer:

6. Fjern fluebenet ud for hændelsen. Klik på Afkrydsningsboksen markeret med et flueben, således fluebenet ikke længere vises.

Påmindelse om instruktør-drevet ydelse (1 dag)

Bemærk: Du må ikke fjerne hændelser, der indgår i et forløb (f.eks. ledergodkendelse).

Hvis du ønsker at tilføje en hændelse, så der udløses notifikationer, når hændelsen forekommer:

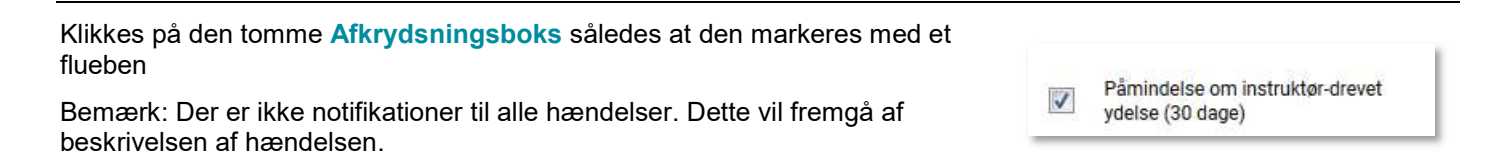